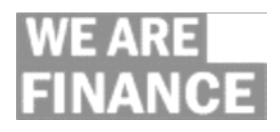

## Chrome River Tips & Best Practice Guide

| Accessing Chrome River            | As of <b>November 21<sup>st</sup></b> , all users with a Banner Finance profile will be able |
|-----------------------------------|----------------------------------------------------------------------------------------------|
| C C                               | to access Chrome River via Humber College Single Sign-On (SSO). The                          |
|                                   | LIBL for Chrome River is http://mvexpenses.humber.ca. This link can be                       |
|                                   | accessed using any device (BC/Mac and Mehile) with an internet                               |
|                                   | accessed using any device (FC/ Mac and MODILE) with an internet                              |
|                                   |                                                                                              |
| Emailing Receipts to Chrome River | When emailing a receipt image to Chrome River, please send it to                             |
|                                   | receipts@ca1.chromeriver.com. For ease of access, this address can be                        |
|                                   | saved to your email contacts.                                                                |
|                                   | To ensure Chrome River receives your emailed receipt image, use either                       |
|                                   | your Humber email account or an alternate email address that you have                        |
|                                   | added to your Personal Settings in Chrome River. You should receive an                       |
|                                   | email notification from Chrome River indicating that your receipt was                        |
|                                   | received.                                                                                    |
|                                   | When emailing a receipt for best results select a medium receipt image                       |
|                                   | size or a size that is approximately <b>500 KB</b>                                           |
|                                   |                                                                                              |
|                                   | Note: Some Android devices set the default image size within the                             |
|                                   | settings option of the phone and you will not be prompted to select an                       |
|                                   | image size when emailing.                                                                    |
|                                   | Please visit the Finance website ( <u>https://humber.ca/finance/resources</u> )              |
|                                   | to access the Job Aids on adding an alternate email address and adding                       |
|                                   | receipts to the receipt gallery in Chrome River.                                             |
|                                   |                                                                                              |
| Submitting Receipts to Chrome     | To submit paper receipts on behalf of your expense owner, please do                          |
| River                             | the following:                                                                               |
| On Benait of the Expense          | 1. Scan the receipt(s) and email it to yourself                                              |
| Report Owner                      | document functionality                                                                       |
|                                   | Note: Since the sending email must be part of the Chrome River user's                        |
|                                   | profile, delegates are NOT able to email receipt images directly from                        |
|                                   | their email account to another cardholder's receipt gallery.                                 |
|                                   |                                                                                              |
|                                   | Please visit the Finance website ( <u>https://humber.ca/finance/resources</u> )              |
|                                   | to access the Job Aid on adding receipts to the receipt gallery.                             |
|                                   |                                                                                              |
| Retaining Receipts                | Receipts must be electronically submitted to Chrome River (for each                          |
|                                   | transaction), therefore, cardholders are NOT required to keep nor                            |
|                                   | submit original paper receipts to Financial Services once the receipt has                    |
|                                   | been submitted and verified in Chrome River.                                                 |
|                                   |                                                                                              |

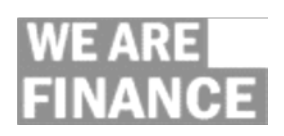

|                                          | Once a receipt has been loaded and the <u>quality of the image has been</u><br>confirmed in Chrome River, the paper receipt can be disposed. You are                                                                                                    |
|------------------------------------------|----------------------------------------------------------------------------------------------------|
|                                          | NOT requirement to keep your original receipts.                                                                                                    |
|                                          | <b>IMPORTANT</b> : Before disposing of a receipt, ensure the image stored in<br>Chrome River is in-focus, legible and contains all transactional<br>information. For audit purposes, the image must be a true<br>representation of the original receipt. Information related to vendor<br>surveys, contests and/or promotions can be excluded from the receipt<br>image.                            |
| Lost Receipts                            | The paper-based affidavit will NOT be used with Chrome River. Instead,                                                                                                    |
| • Affidavit                              | users must electronically provide an explanation within Chrome River for lost and/or missing receipts.                                                                                                    |
| Credit Card Statements                   | The paper-based monthly statement is being replaced by Chrome River's electronic expense report functionality.                                                                                                    |
|                                          | Please visit the Finance website ( <u>https://humber.ca/finance/resources</u> ) to access the Job Aid on how to submit P-card transactions.                                                                                                    |
| Default FOAPs and Monthly<br>Submissions | Default FOAPs will NOT be used with Chrome River. This means that<br>transactions that have not been allocated to a FOAP will NOT be<br>automatically fed to Banner Finance. Instead, the transactions will<br>remain in Chrome River until they are added to an expense report,<br>submitted and approved.                                                                                         |
|                                          | <b>IMPORTANT:</b> Credit Card expenses will only be posted to Banner<br>Finance after they are approved in Chrome River. This means<br><u>unapproved</u> Chrome River transactions will NOT be included in your<br>School/Department budget reports, therefore, to ensure budget holders<br>are provided with timely information, we recommend monthly expense<br>report submissions and approvals. |
| Creating an Expense Report               | Finance is recommending that you follow a month and year format when naming expense reports (i.e. December 2017 Expenses).                                                                                                    |
|                                          | <ul> <li>When completing the transaction details, the Location field drives the tax rebates, therefore, it should be used as follows:</li> <li>Ontario, Canada – used when your receipt contains an HST</li> </ul>                                                                                                    |
|                                          | <ul> <li>charge</li> <li>Other – used when your receipt DOES NOT contain an HST charge</li> </ul>                                                                                                    |
|                                          | When allocating a credit card expense, the cardholder DOES NOT need<br>to know the account code. Simply select the appropriate expense<br>category tile/image. Each tile/image is mapped to the appropriate<br>expense account.                                                                                                    |

Г

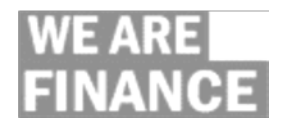

|                                    | Please visit the Finance website ( <u>https://humber.ca/finance/resources</u> )                                                                |
|------------------------------------|----------------------------------------------------------------------------------------------------|
|                                    | to access the Job Aid on how to submit P-card transactions.                                                                                    |
|                                    |                                                                                                    |
| Using a Purchase Card for Personal | Personal expenses should NEVER be applied to Humber's purchase card.                                                                           |
| Expenses                           | Nonetheless, mistakes can happen.                                                                                                    |
| • Steps to Reimburse the           | Cardholders are responsible for reimbursing the college for all personal                                                                       |
| College                            | expenses applied against their corporate purchase card. The steps for                                                                          |
|                                    | reimbursing the college are as follows:                                                                                                    |
|                                    |                                                                                                    |
|                                    | 1. Complete the Miscellaneous Cash Receipt form                                                                                                |
|                                    | (https://www.humber.ca/finance/forms-procedures).                                                                                              |
|                                    | <ul> <li>Use the following FOAP for all personal expenses:</li> <li>o Fund = 1000</li> </ul>                                                   |
|                                    | <ul> <li>Organization = leave blank</li> </ul>                                                                                                 |
|                                    | ○ Account = 1223                                                                                                    |
|                                    | ○ Program = leave blank                                                                                                    |
|                                    | 2. Take the completed Miscellaneous Cash Receipt form to the                                                                                   |
|                                    | Registrar's Office for payment.                                                                                                    |
|                                    | Note: The Registrar's Office still accepts in-person College                                                                                   |
|                                    | <u>reimbursement</u> transactions.                                                                                                    |
|                                    | 3. Provide the cashier with your payment. Only Visa, MasterCard                                                                                |
|                                    | and Debit are accepted.                                                                                                    |
|                                    | 4. Login to Chrome River and perform the following:                                                                                            |
|                                    | Select the associated P-card transaction and complete                                                                                          |
|                                    | the required fields. Please remember to:                                                                                                    |
|                                    | o check the <b>Personal Charge</b> checkbox                                                                                                    |
|                                    | <ul> <li>select the PERSONAL MATTER allocation/FOAP</li> </ul>                                                                                 |
|                                    | o attach proof of payment                                                                                                    |
|                                    |                                                                                                    |
| Accessing your Purchase Card       | Chrome River does NOT contain available balance nor credit limit                                                                               |
| Information                        | information. To access your purchase card information, please contact                                                                          |
| Available Balance and              | BMO Customer Service directly.                                                                                                    |
| Credit Limit                       | • Customer Service - 1.800.263.2263                                                                                                    |
|                                    | For purchase card emergency services, please contact BMO directly.                                                                             |
|                                    | Emergency Services (within Canada & U.S.A.) 1 800 261 2261                                                                                     |
|                                    | <ul> <li>Entergency Services (Within Canada &amp; U.S.A.) - 1.800.301.3301</li> <li>Emergency Services (International) E14.977.0220</li> </ul> |
|                                    |                                                                                                    |
|                                    |                                                                                                    |
| User Profiles in Chrome River      | Chrome River leverages Banner Finance Security. In other words, all                                                                            |
| Security                           | Chrome River users must have a Banner Finance security profile with                                                                            |
|                                    |                                                                                                    |

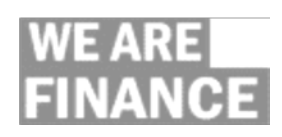

|                                                    | Additions and/or changes to Chrome River user access MUST be                                                                                                    |
|----------------------------------------------------|----------------------------------------------------------------------------------------------------|
|                                                    | submitted via the existing Banner Finance eForm process.                                                                                                    |
|                                                    | 1. Go to <u>https://its.humber.ca</u>                                                                                                    |
|                                                    | 2. Under Support Centre select Submit an eForm!                                                                                                    |
|                                                    | 3. Complete and submit the <b>Provision Finance Security</b> form                                                                                                    |
|                                                    | <b>Note:</b> For users with Banner Finance access, the existing FUND(s) and ORG(s) provisioned in Banner also apply to Chrome River.                                                                                                    |
|                                                    | Users who DO NOT have Banner Finance access can be set-up in Chrome<br>River without being provisioned with Banner Finance roles. For these<br>users, having access to Chrome River does NOT equate access to Banner<br>budget information.                                                                                                |
| User Profiles in Chrome River<br>• Approvals       | Chrome River leverages Banner Finance Approvals. In other words,<br>users currently set-up as Banner requisition approvers will also have<br>approval access in Chrome River to the designated FUND(s) and ORG(s).                                                                                                    |
| Delegates in Chrome River                          | There are two types of delegate roles in Chrome River:                                                                                                    |
| Submitter Delegates                                |                                                                                                    |
| <ul> <li>Approval Delegates</li> </ul>             | (1) <b>Submitter Delegate</b> : Someone you delegate to prepare your expense report on your behalf. Submitter Delegates take on the persona of the original expense owner, including their FUND and ORG access.                                                                                                    |
|                                                    | <b>Note:</b> This still requires your approval before submitting your report for approval.                                                                                                    |
|                                                    | Individuals assigned as a Submitter Delegate will NOT receive an email notification of such assignment. Instead they will see the delegators name underneath theirs when they click on their user name.                                                                                                    |
|                                                    | (2) <b>Approval Delegate</b> : Someone you delegate to approve expense reports on your behalf for a specified period of time. For example, during vacation or extended absenteeism. The approval delegate should be someone who is along your reporting lines and is authorized to approve budget transactions for your school/department. |
|                                                    | Individuals assigned an Approval Delegate role will receive an email notification indicating that they have been granted access to approve expense reports on a delegator's behalf for a specified period of time.                                                                                                    |
| Historical BMO Details Online<br>(DOL) Information | As of November 21, 2017, cardholders do NOT have access to BMO Details Online, therefore, requests for historical DOL credit card reports/information must be submitted to <u>mastercard@humber.ca</u> .                                                                                                    |